## Оглавление

| Госуслуги Android       | 2  |
|-------------------------|----|
| Госуслуги Windows Phone | 8  |
| Госуслуги iOS           | 14 |

## Госуслуги Android

Приложение «Госуслуги Москвы» позволяет пользоваться городскими информационными услугами с вашего мобильного телефона. Приложение бесплатно и вы можете легко найти его в <u>Google play market</u>.

1. Запустите приложение Play Маркет.

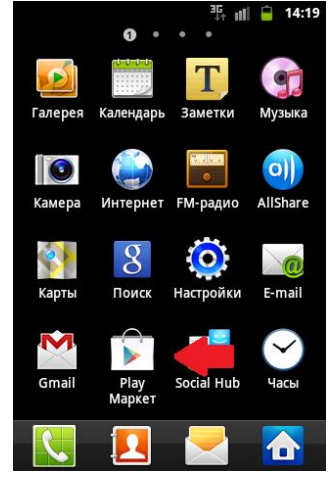

2. Воспользуйтесь поиском, чтобы найти приложение «Госуслуги Москвы».

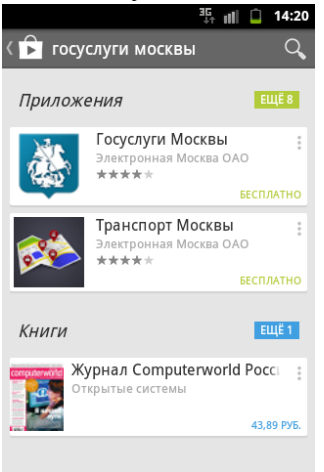

3. Чтобы установить приложение на ваш телефон или планшетный компьютер, нажмите «установить».

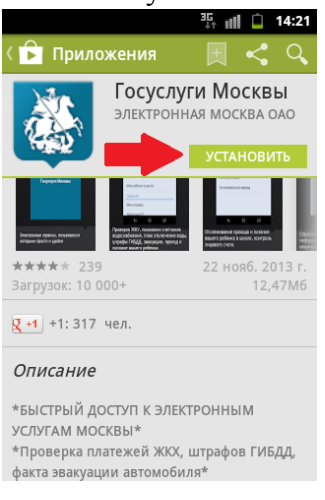

4. Запустите приложение.

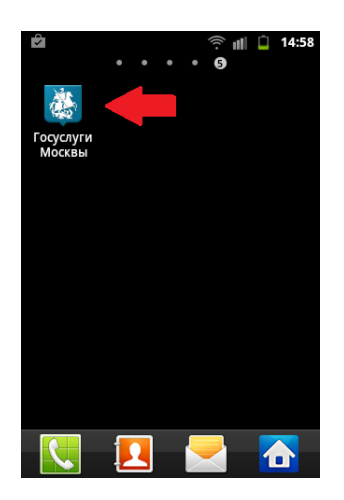

5. Если вы еще не пользовались московскими городскими приложениями, нажмите кнопку «Регистрация». Если у вас уже есть аккаунт – введите логин, пароль и нажмите «Войти».

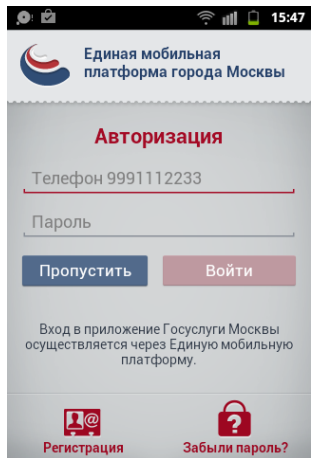

6. С помощью главного меню вы можете переключаться между основными разделами приложения.

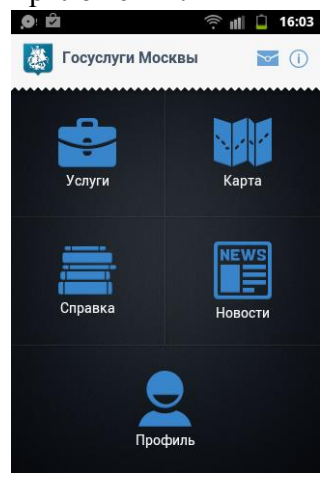

7. Раздел «Карта» содержит интерактивную карту города Москвы и объектов городского хозяйства.

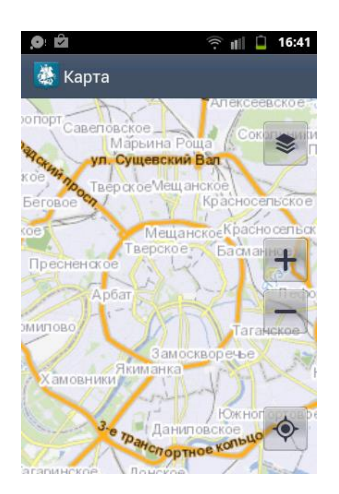

8. Раздел «Справка» содержит справочную информацию об органах государственной власти и подведомственных учреждений и МФЦ.

|                 | î ∎ <b>⊢</b> | 16:40 |
|-----------------|--------------|-------|
| 🍓 Справка       |              |       |
| Ведомства       |              |       |
| МФЦ             |              |       |
| Открытые данные |              |       |
|                 |              |       |
|                 |              |       |
|                 |              |       |
|                 |              |       |

9. Раздел «Новости» содержит ленту новостей города Москвы;

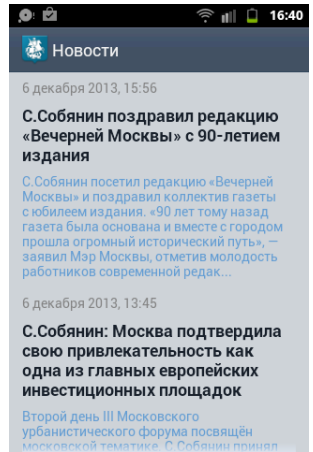

10. В разделе Профиль вы можете указать свою контактную информацию, сведения о водительском удостоверении, СНИЛС, адрес проживания, сведения в транспортном сведении, а также выбрать удобные для вас способы оповещения.

| 🌻 🛍 🛛 🎅 💵 🗍                |
|----------------------------|
| 🎆 ЛИЧНЫЕ ДАННЫЕ            |
| ФАМИЛИЯ, ИМЯ, ОТЧЕСТВО     |
| Пупкин                     |
| Василий                    |
| Иванович                   |
| КОНТАКТНАЯ ИНФОРМАЦИЯ      |
| 7123112233                 |
| Сотовый телефон            |
| pupkin@mail.com<br>E-mail  |
| водительское удостоверение |
| Неуказан                   |
| × • 🗗                      |

11. Раздел «Услуги» содержит список доступных городских сервисов. Выберите услугу «Мой ребенок в школе».

| 9 | ) 🛱 🧊 🎅 📲 🚺 16:40       |
|---|-------------------------|
|   | 🎒 Услуги                |
|   | КОММУНАЛЬНЫЕ УСЛУГИ     |
|   | Начисления за ЖКУ       |
|   | Счётчики водоснабжения  |
|   | Отключение горячей воды |
| _ | ЭЛЕКТРОННЫЕ УСЛУГИ      |
|   | Поиск вакансий          |
|   | Мой ребёнок в школе 🔶   |
|   | ТРАНСПОРТ               |
|   |                         |

12. Чтобы получать информацию о проходе и питании ребенка в школе, необходимо

указать номер лицевого счета учащегося. Для этого нажмите

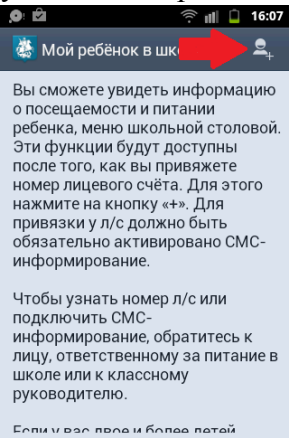

13. Введите номер лицевого счета учащегося и нажмите «Добавить». Если вы не знаете номер л/счета, необходимо заполнить заявление на предоставление услуги информирования, обратившись к ответственному лицу в школе (классному руководителю или заведующему учебной частью).

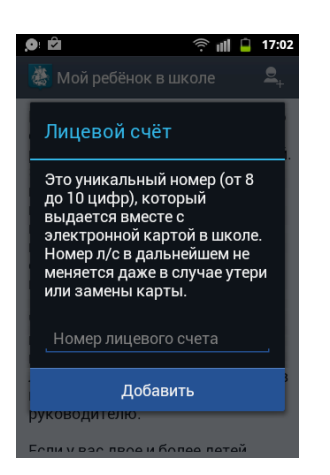

14. Теперь вам доступна вся информация о проходе и питании вашего ребенка в школе. Нажмите на ФИО вашего ребенка, чтобы получить доступ к настройке отображаемой информации.

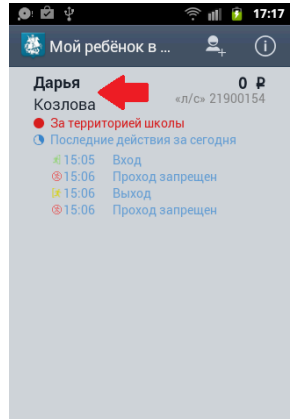

15. Вы можете просматривать действия вашего ребенка как за текущую дату, так и за неделю, месяц или любой другой интересующий вас промежуток времени. Для

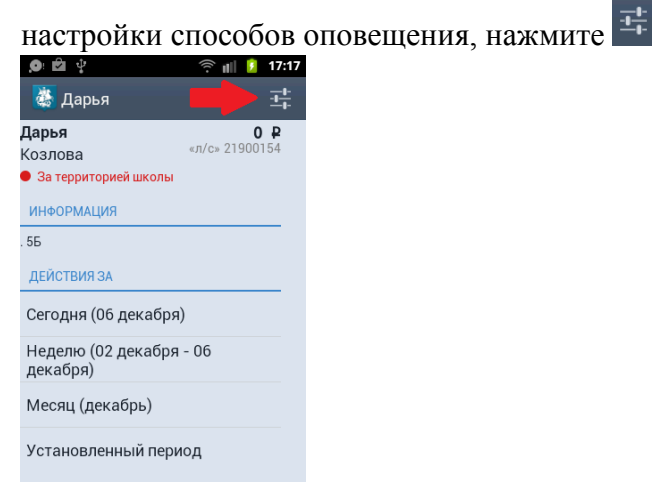

16. Здесь вы можете установить лимит дневной траты, а так же настроить способы оповещения по e-mail или SMS.

| 9 🖻 😲                 | ê 🗐 💈 | 17:18 |
|-----------------------|-------|-------|
| 🚵 Дарья               |       | -     |
| Лимит дневной траты   |       |       |
| 123.12                |       |       |
|                       |       |       |
|                       |       |       |
| ОПОВЕЩЕНИЯ О ДЕЙСТ    | виях  |       |
| 🌟 Проход              |       |       |
| Покупка в<br>столовой |       |       |
|                       |       |       |
| баланса               |       |       |
|                       |       |       |
| СПОСОБ ОПОВЕЩЕНИЯ     |       |       |
| SMS                   |       |       |
| 01110                 |       |       |
|                       |       |       |

17. Чтобы узнать меню школьной столовой на сегодня, нажмите

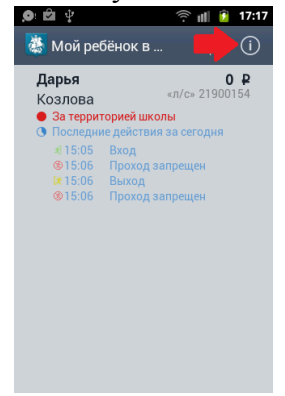

18. Для возврата в приложение «Госуслуги Москвы», воспользуйтесь меню.

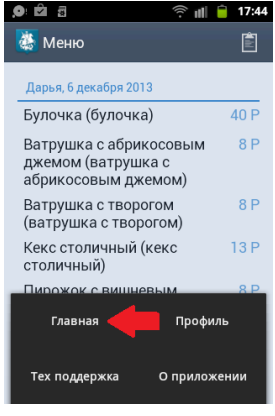

## Госуслуги Windows Phone

Приложение «Госуслуги Москвы» позволяет пользоваться городскими информационными услугами с вашего мобильного телефона. Приложение бесплатно и вы можете легко найти его в <u>Магазине приложений Windows Phone</u>.

19. Запустите приложение Магазин.

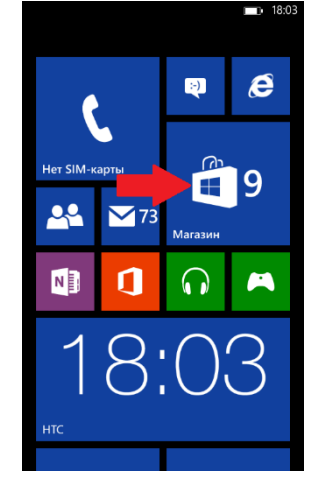

20. Воспользуйтесь поиском, чтобы найти приложение «Госуслуги Москвы».

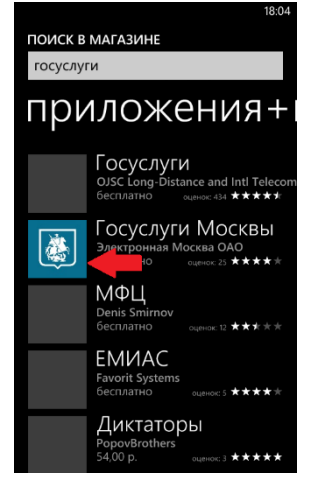

21. Чтобы установить приложение на ваш телефон или планшетный компьютер, нажмите «установить».

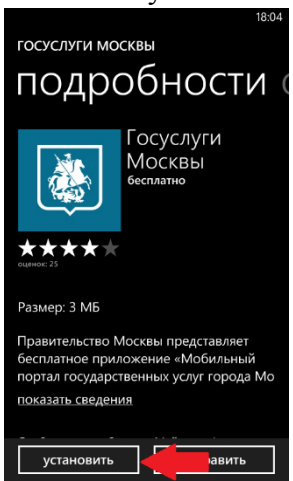

22. Запустите приложение.

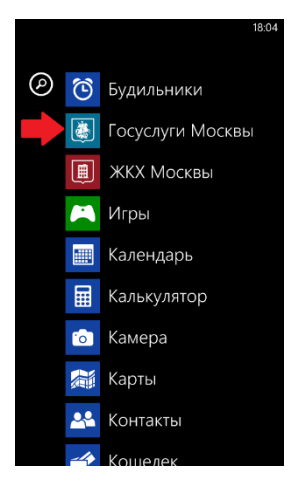

23. Если вы еще не пользовались московскими городскими приложениями, нажмите Если у вас уже есть аккаунт – введите логин, пароль и нажмите «войти».

| Единая мобильная<br>платформа города Москвы                                                      |
|--------------------------------------------------------------------------------------------------|
| авторизация                                                                                      |
| Телефон                                                                                          |
| +7                                                                                               |
| Пароль                                                                                           |
|                                                                                                  |
| войти                                                                                            |
| Для получения доступа к разделу<br>необходимо авторизоваться через Единую<br>мобильную платформу |
|                                                                                                  |
| (?)                                                                                              |

24. С помощью главного меню вы можете переключаться между основными разделами приложения.

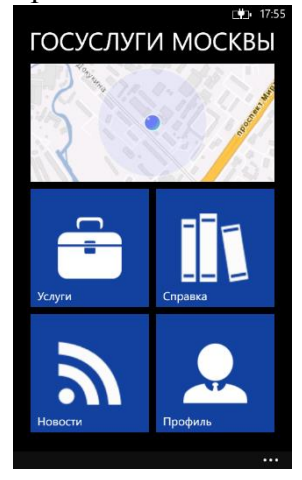

25. Раздел «Карта» содержит интерактивную карту города Москвы и объектов городского хозяйства.

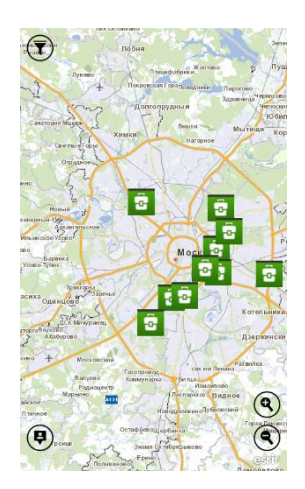

26. Раздел «Справка» содержит справочную информацию об органах государственной власти и подведомственных учреждений и МФЦ.

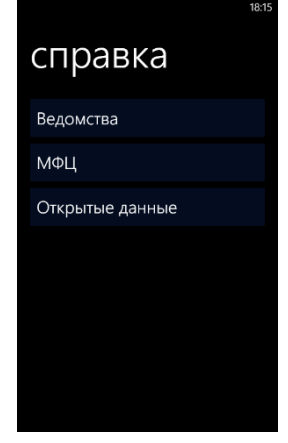

27. Раздел «Новости» содержит ленту новостей города Москвы;

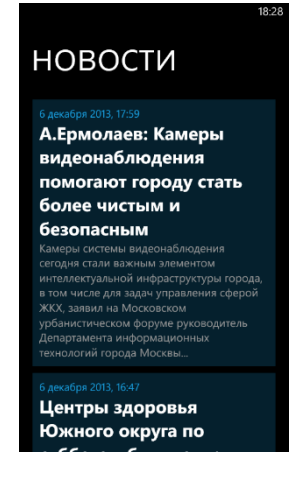

28. В разделе «Профиль» вы можете указать свою контактную информацию, сведения о водительском удостоверении, СНИЛС, адрес проживания, сведения в транспортном сведении, а также выбрать удобные для вас способы оповещения.

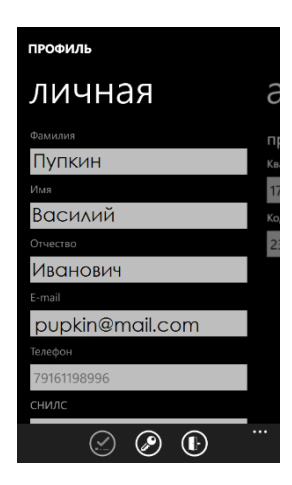

29. Раздел «Услуги» содержит список доступных городских сервисов. Выберите услугу «Мой ребенок в школе».

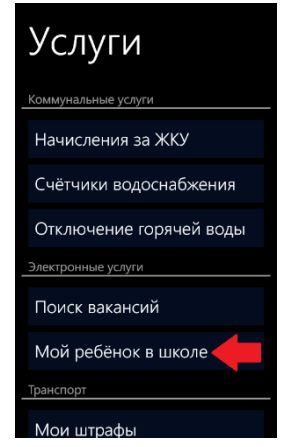

30. Чтобы получать информацию о проходе и питании ребенка в школе, необходимо указать номер лицевого счета учащегося. Если вы не знаете номер л/счета, необходимо заполнить заявление на предоставление услуги информирования, обратившись к ответственному лицу в школе (классному руководителю или заведующему учебной частью).

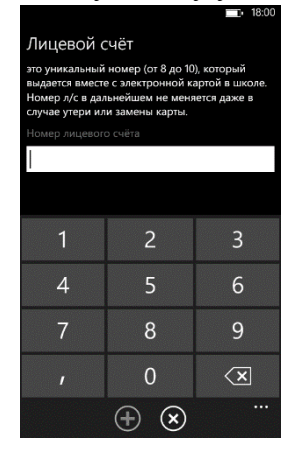

31. Теперь вам доступна вся информация о проходе и питании вашего ребенка в школе. Нажмите на ФИО вашего ребенка, чтобы получить доступ к настройке отображаемой информации.

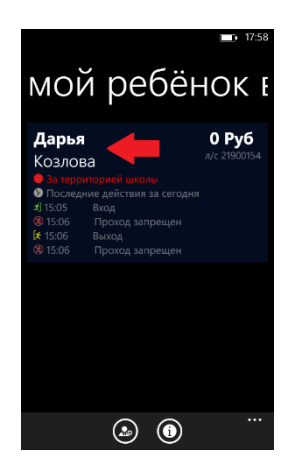

32. Вы можете просматривать действия вашего ребенка как за текущую дату, так и за неделю, месяц или любой другой интересующий вас промежуток времени. Для

|             | ~        |             |         | 110    |
|-------------|----------|-------------|---------|--------|
| настройки   | способов | оповешения  | нажмите | $\sim$ |
| nee pointin | •        | оповещения, |         |        |

| Дарья                                                                                                    |               |
|----------------------------------------------------------------------------------------------------|---------------|
| Дарья                                                                                                    | 0 Руб         |
| Козлова                                                                                                    | л/с 21900154  |
| 🔵 За территорией школы                                                                                                    |               |
| Информация                                                                                                    |               |
| Лимит дневной траты - 300 Руб<br>Школа . 5Б класс.                                                                                                    |               |
| Действия за                                                                                                    |               |
| сегодня (22 ноября)                                                                                                    |               |
| неделю (18 ноября<br>ноября)                                                                                                    | - 22          |
| месяц (ноябрь)                                                                                                    |               |
| Козлова<br>Ма территорией школы<br>Информация<br>Лимит иневой траты - 300 Руб<br>Школа. 55 класс.<br>Действия за<br>сегодня (22 ноября)<br>неделю (18 ноября)<br>месян (ноябрь) | )<br>- 22<br> |

33. Здесь вы можете установить лимит дневной траты, а так же настроить способы оповещения по e-mail или SMS.

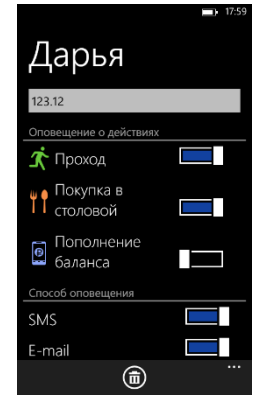

34. Чтобы узнать меню школьной столовой на сегодня, нажмите 🛈

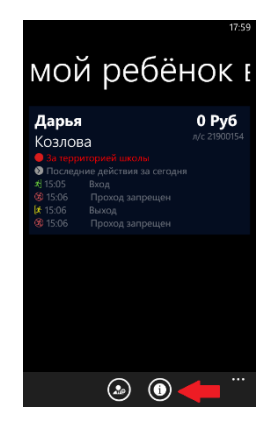

35. Для возврата в приложение «Госуслуги Москвы», нажмите «назад» на вашем телефоне.

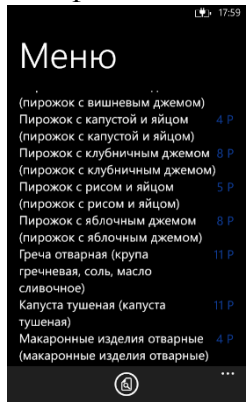

## Госуслуги іОЅ

Приложение «Госуслуги Москвы» позволяет пользоваться городскими информационными услугами с вашего мобильного телефона. Приложение бесплатно и вы можете легко найти его в<u>iTunes</u>.

36. Запустите приложение App Store.

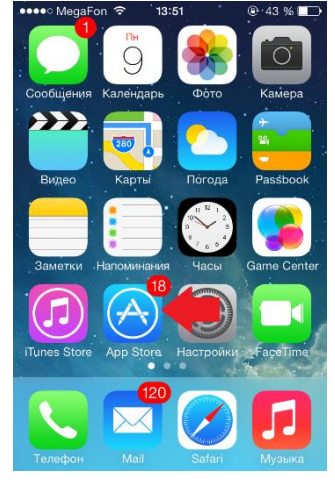

37. Воспользуйтесь поиском, чтобы найти приложение «Госуслуги Москвы». Чтобы установить приложение на ваш телефон или планшетный компьютер, нажмите «установить».

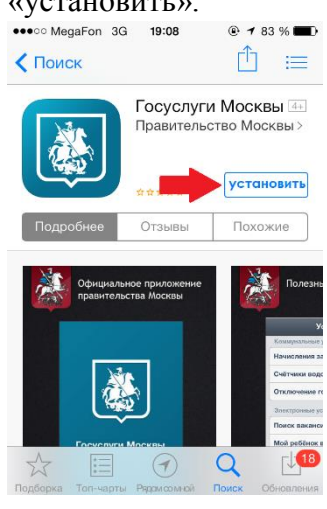

38. Запустите приложение.

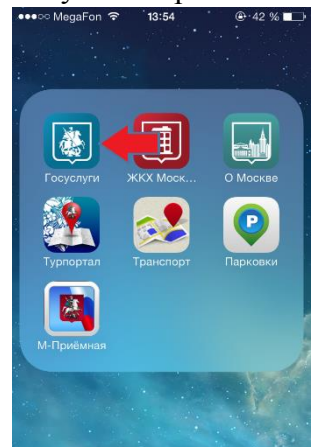

39. Если вы еще не пользовались московскими городскими приложениями, нажмите кнопку «Регистрация». Если у вас уже есть аккаунт – введите логин, пароль и нажмите «Войти».

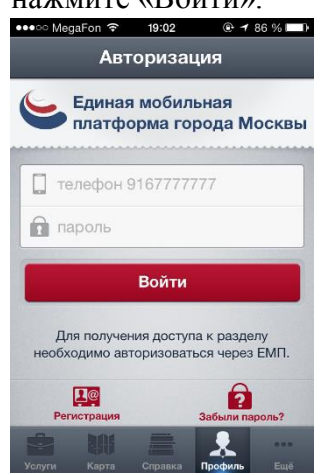

40. С помощью нижнего меню вы можете переключаться между основными разделами приложения.

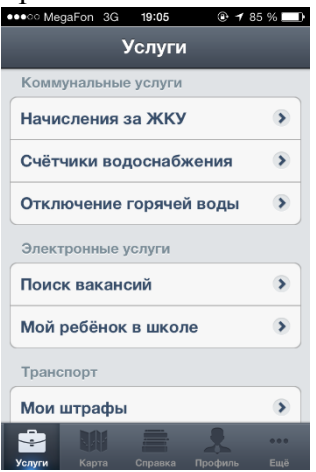

41. Раздел «Карта» содержит интерактивную карту города Москвы и объектов городского хозяйства.

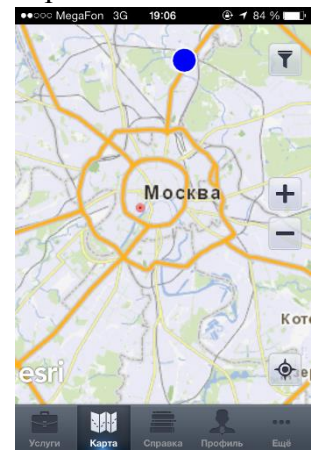

42. Раздел «Справка» содержит справочную информацию об органах государственной власти и подведомственных учреждений, МФЦ.

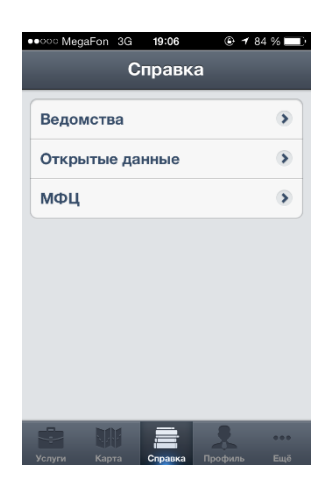

43. Раздел «Новости» содержит ленту новостей города Москвы;

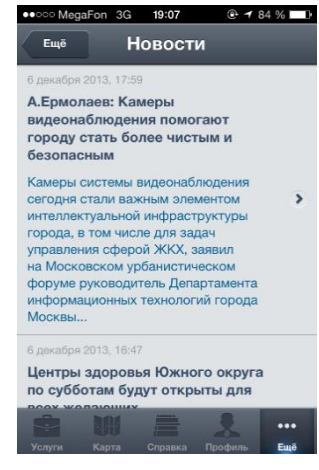

44. В разделе «Профиль» вы можете указать свою контактную информацию, сведения о водительском удостоверении, СНИЛС, адрес проживания, сведения в транспортном сведении, а также выбрать удобные для вас способы оповещения.

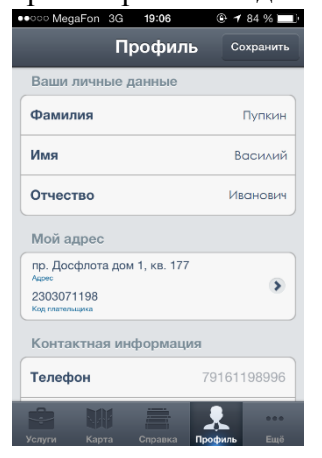

45. Раздел «Услуги» содержит список доступных городских сервисов. Выберите услугу «Мой ребенок в школе».

| ••ං MegaFon 3G 19:05 @ 7 8   | 5 % 🗖 |
|------------------------------|-------|
| Услуги                       |       |
| Коммунальные услуги          |       |
| Начисления за ЖКУ            | •     |
| Счётчики водоснабжения       | ۲     |
| Отключение горячей воды      | ۲     |
| Электронные услуги           |       |
| Поиск вакансий               | •     |
| Мой ребёнок в школе 🔫        | ۲     |
| Транспорт                    |       |
| Мои штрафы                   | >     |
|                              |       |
| Услуги Карта Справка Профиль |       |

46. Чтобы получать информацию о проходе и питании ребенка в школе, необходимо указать номер лицевого счета учащегося. Если вы не знаете номер л/счета, необходимо заполнить заявление на предоставление услуги информирования, обратившись к ответственному лицу в школе (классному руководителю или заведующему учебной частью).

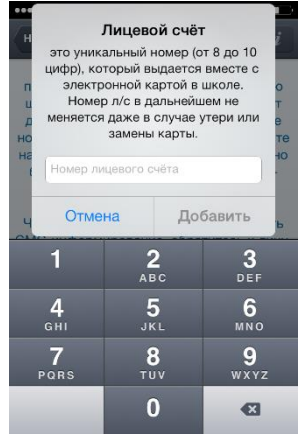

47. Теперь вам доступна вся информация о проходе и питании вашего ребенка в школе. Нажмите на ФИО вашего ребенка, чтобы получить доступ к настройке отображаемой информации.

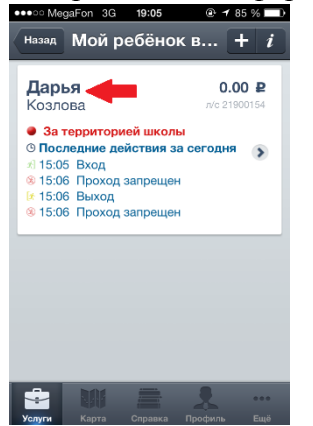

48. Вы можете просматривать действия вашего ребенка как за текущую дату, так и за неделю, месяц или любой другой интересующий вас промежуток времени. Для

настройки способов оповещения, нажмите

| •••• MegaFon 3G 19:06 @ 1 85                         | %               |
|------------------------------------------------------|-----------------|
| Назад Мой ребёнок в                                  | <b>*</b>        |
| Дарья 0.00<br>Козлова и 22<br>• За территорией школы | руб.<br>1900154 |
| Информация<br>. 5Б                                   |                 |
| Действия за                                          |                 |
| Сегодня (06 декабря)                                 | •               |
| Неделю (02 декабря - 06 декаб                        | •               |
| Месяц (декабрь)                                      | ۲               |
| Установленный период                                 | ۲               |
| Услуги Карта Справка Профиль                         | ооо<br>Ещё      |

49. Здесь вы можете установить лимит дневной траты, а так же настроить способы оповещения по e-mail или SMS.

| need med   | aron 3G          | 19:00    |         | 85 %    |
|------------|------------------|----------|---------|---------|
| Назад      | Ha               | строй    | ки      |         |
| Лимит      | дневно           | й траты  | 123.    | 12 руб. |
| Опове      | щения о          | действи  | іях     |         |
| х в        | код в ши<br>колы | олу/Выз  | код из  |         |
| 🚹 n        | окупка в         | в столов | ой (    |         |
| <b>0</b> n | ополнен          | ие бала  | нса     |         |
| Спосо      | б опове          | щения    |         |         |
| SMS        |                  |          |         |         |
| E-mail     |                  |          |         |         |
| ÷          |                  |          |         |         |
| Услуги     | Карта            | Справка  | Профиль | Eщě     |

50. Чтобы узнать меню школьной столовой на сегодня, нажмите *i*.

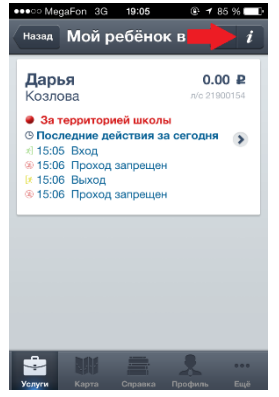